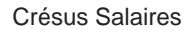

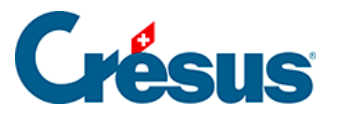

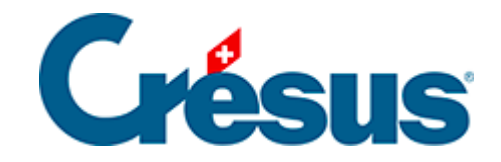

## **Crésus Salaires**

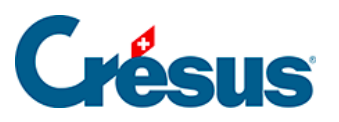

## 30.6.1 - Sélectionner

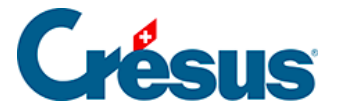

## 30.6.1 - Sélectionner

L'outil permet de sélectionner des éléments déjà en place dans la présentation, de les modifier, les déplacer ou les supprimer.

Pour sélectionner un élément, il suffit de le cliquer avec la flèche. L'élément sélectionné apparaît alors avec huit poignées rouges qui permettent de modifier ses dimensions.

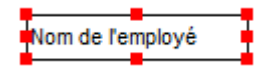

Lorsque vous survolez les poignées, la souris se transforme en doigt. Appuyez alors sur le bouton gauche de la souris, puis déplacez la souris en maintenant le bouton pressé. Relâchez le bouton lorsque l'objet a la forme désirée.

Pour déplacer tout l'objet sélectionné, il faut mettre la souris sur l'élément : elle se transforme en rose des vents. Appuyez sur le bouton gauche de la souris et déplacez-la en maintenant le bouton pressé. Relâchez le bouton lorsque l'objet est à l'endroit désiré.

Lorsqu'un élément est sélectionné, la barre d'outils en haut de l'écran affiche les caractéristiques de l'élément. Les différents paramètres des objets sont décrits plus bas.

Il est possible de sélectionner plusieurs éléments en même temps, soit en encadrant les éléments avec la souris (débuter l'encadrement en pressant le bouton gauche en dehors de tout élément en place) ou en maintenant la touche Shift pressée pendant que l'on clique les éléments séparément. Un nouveau Shift + clic sur un élément déjà sélectionné le désélectionne. On peut alors déplacer ou supprimer tous les éléments sélectionnés. Cette sélection multiple permet aussi d'utiliser les fonctions de modification et les opérations d'ajustement (§30.8 Fonctions de modification).